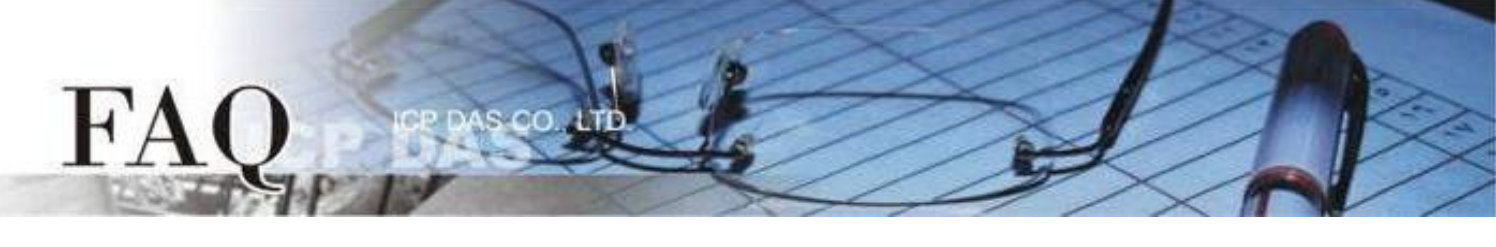

| 分类/Classification | □ tDS    | ⊠ tGW |                 |            | PDS E  | ] tM-752N |
|-------------------|----------|-------|-----------------|------------|--------|-----------|
|                   | □ I/O Ca | rd    | □ VXC Card      | □ VxComm   |        | ] Other   |
| 作者 <b>/Author</b> | Mike Cho | bu    | 日期 <b>/Date</b> | 2020-06-22 | 编号/NO. | FAQ054    |

问题:如何经由以太网络从单一 Modbus RTU Master 设备来存取多个

# Modbus RTU Slave 设备?

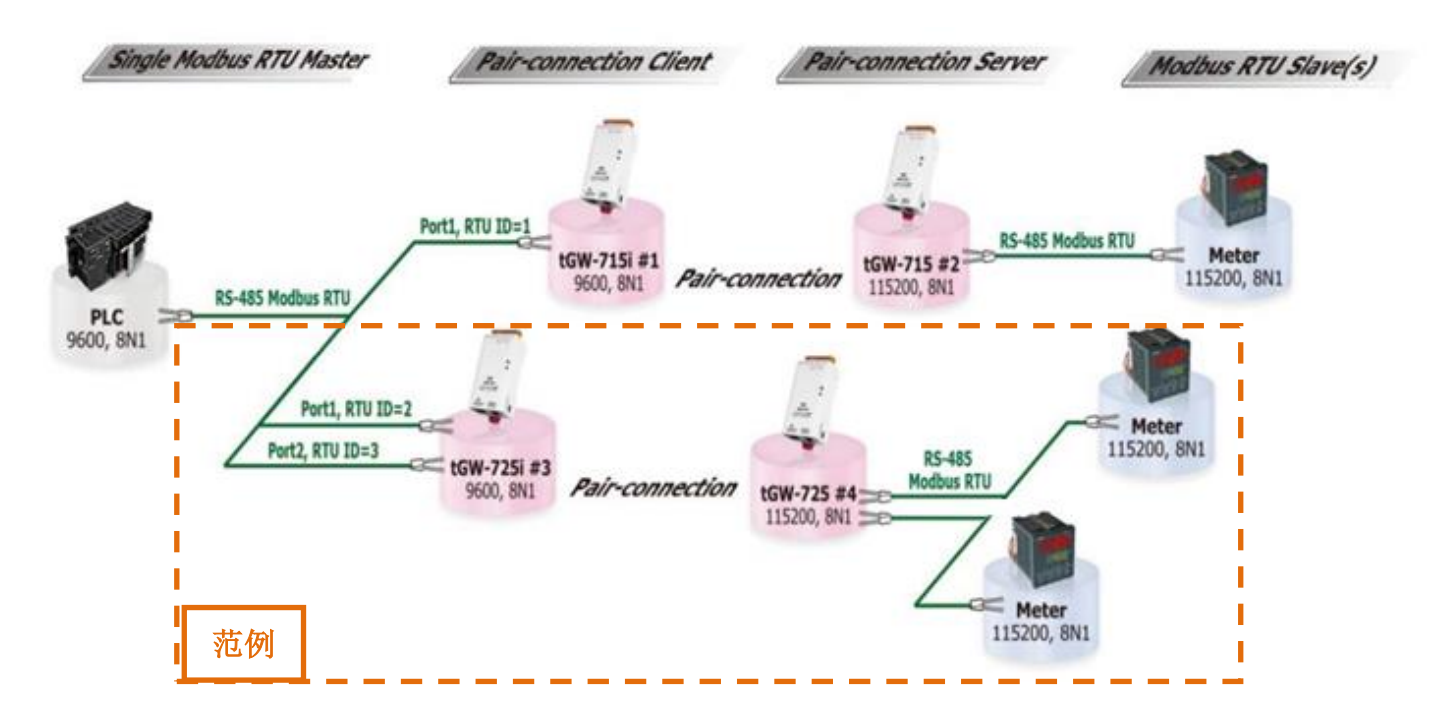

答:

使用 Pair-connection 功能可以让上位机 (Modbus RTU Master) 经由 Ethernet 网络来存取远程的 Modbus RTU Slave 设备。目前 Pair-connection 功能只支持一对一连结,所以存取多个 Salve 设备时需 要多组 Pair-connection,且上位机区域的 tGW-700 模块需与上位机接在同一个 RS-485 网络上。

Modbus Settings 中 Virtual ID Range 的设定,可用于限制存取的远程设备 ID。如此,tGW-700 模块 将会略过不在范围内 ID 的讯息。例如上面应用图架构中,tGW-715i #1 模块处理 ID 为 1 的讯息,tGW-725i #3 模块处理 ID 为 2 和 3 的讯息...以此类推。因此,远程的 Slave 设备只会接收到自己所需 的讯息,这样大大降低了以太网络的流量,也减少了 Salve 设备的负载。

#### Modbus **Port Settings Pair-Connection Settings** COM Settings 型号 Virtual ID **Application** Port Baud Data Network Remote Remote Rate Format Range Mode **Protocol Server IP TCP Port** Master 设备的 tGW-715 #2 tGW-715i #1 Port1 1 to 1 Client ТСР 502 IP 地址 Baud Rate 及 Port1 Data Format 2 to 2 tGW-725 #4 502 tGW-725i #3 TCP Client Port2 如:9600,8N1 3 to 3 IP 地址 503 Slave 设备的 1 to 247 tGW-715 #2 Port1 Server ---Baud Rate 及 Port1 tGW-725 #4 Data Format 1 to 247 Server --Port2 如:115200,8N1

下表为此架构 tGW-700 #1 到 #4 模块的 Pair-connection 设定及 Virtual ID Range 映像配置:

注意: 在此应用架构下, Master 区建议使用 tGW-700i 隔离型模块,确保硬件可以稳定运作。如果使用 tGW-700 非隔离型模块,请使用 DC 供电而不是 PoE 供电。

**步骤 1**: 请先确认您的 tGW-700 模块功能及网络联机是正常运作的,详细启动 tGW-700 模块及网络配置设定,请参考至 tGW-700 快速入门指南。

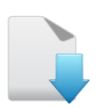

Η'A

下载快速入门指南

|                   |          |                  |               |            |               | ×    |
|-------------------|----------|------------------|---------------|------------|---------------|------|
| File Server Tools | 5        |                  |               |            |               |      |
|                   |          | 10.4.11          | <u></u>       | 0.1        |               |      |
| Name              | Allas    | IP Address       | Sub-net Mask  | Gateway    | MAC Address   | ;    |
| tGW-715i RevB     | #1       | 10.0.8.25        | 255.255.255.0 | 10.0.8.254 | 00:0d:e0:71:5 | 50:0 |
| tGW-715 RevB      | #2       | 10.0.8.26        | 255.255.255.0 | 10.0.8.254 | 00:0d:e0:72:  | 50:0 |
| tGW-725i RevB     | #3       | 10.0.8.27        | 255.255.255.0 | 10.0.8.254 | 00:0d:e0:80:2 | 2e:7 |
| tGW-725 RevB      | #4       | 10.0.8.28        | 255,255,255,0 | 10.0.8.254 | 00:0d:e0:81:2 | e:7  |
|                   |          | TOTOTOTEO        | LUUILUUILUUIU | TOTOTOLEOT | 0010010010111 |      |
|                   |          |                  |               |            |               |      |
|                   |          |                  |               |            |               |      |
|                   |          |                  |               |            |               |      |
|                   |          |                  |               |            |               |      |
|                   |          |                  |               |            |               |      |
| <                 |          |                  |               |            |               | >    |
|                   | 1        |                  |               |            |               |      |
| Search Ser        | rver Con | figuration (UDP) | C Web         | Exit       |               |      |
| Status            |          |                  |               |            |               | 11   |

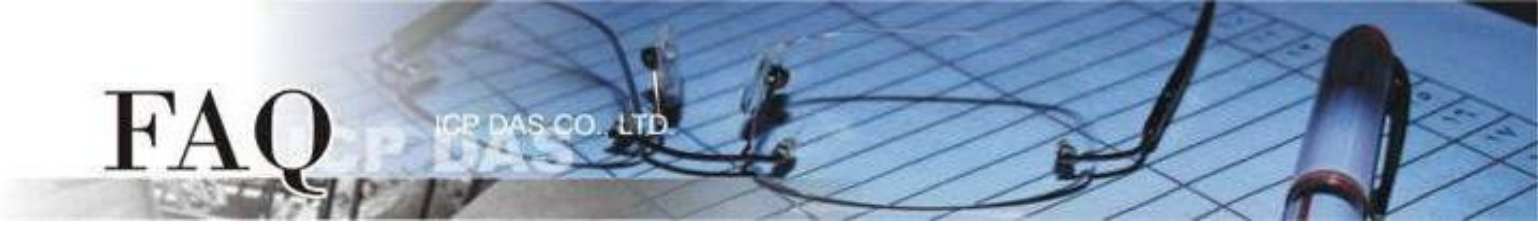

### 下面将以配置 tGW-725i #3 及 tGW-725 #4 模块为详细操作步骤范例:

步骤 2: 在浏览器的网址列中输入 tGW-725i #3 的 IP 地址来进入它的配置网页 (使用原厂默认密码 "admin"来登入)。

**步骤 3:** 确认 tGW-700 模块 Firmware 版本为 v2.0.1 [Jan. 16, 2020] 或更新版本。 如, Firmware 为旧版本 (版本为 v2.0.1 [Jan. 16, 2020] 之前),请务必更新您的 tGW-700 模块 Firmware 至最新版本,详细 Firmware 更新方式,请参考至 tGW-700 Firmware Update 说明文件。

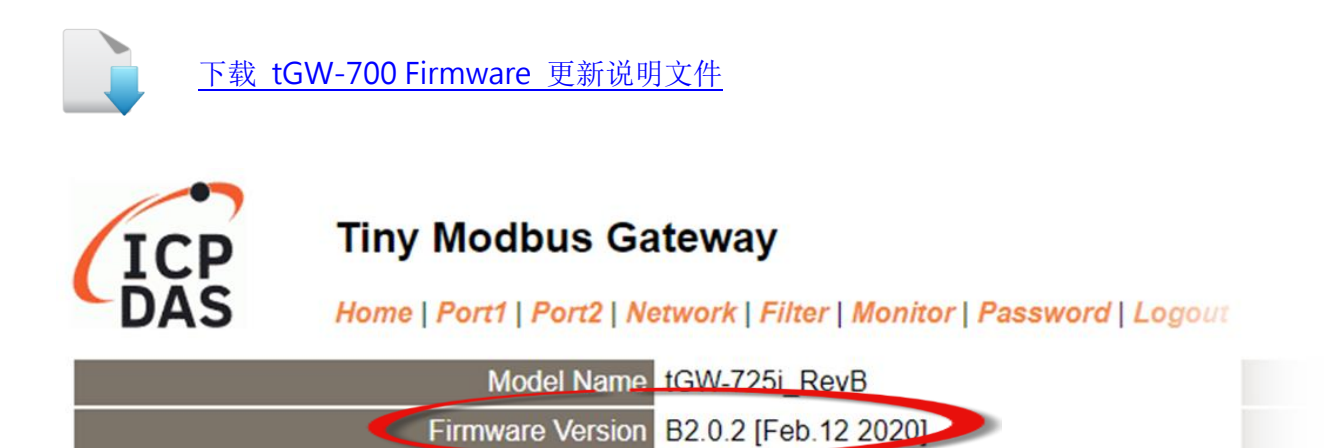

# 将 tGW-725i #3 模块设定为 Client Mode

步骤 4: 单击 "Port1" 标签来进入 Port1 Settings 设定页面。

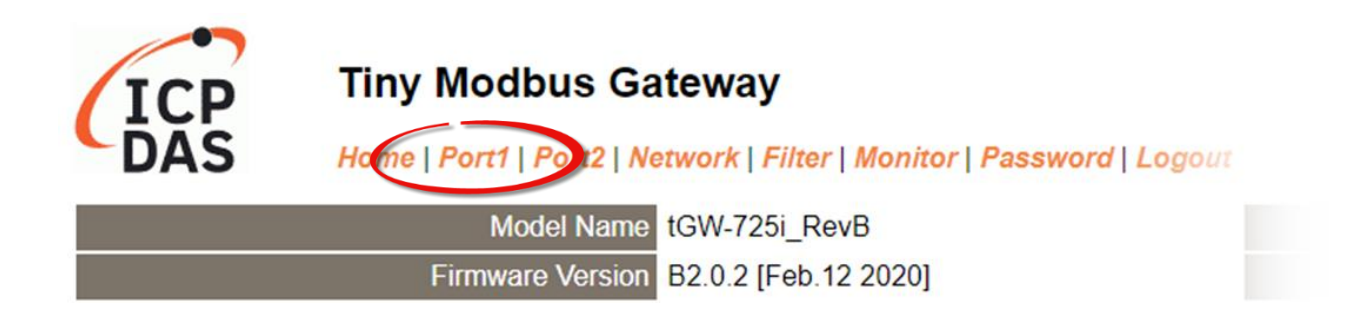

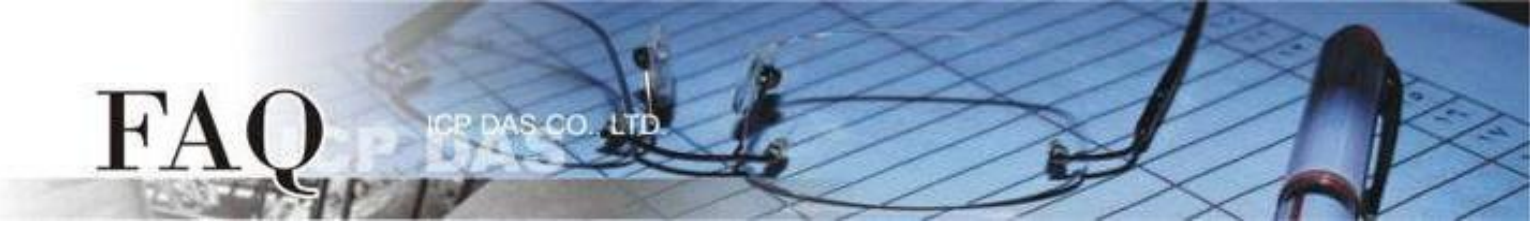

**步骤 5:** 依据您的 Modbus RTU Master 设备来设定适当的 Baud Rate 值、Data Format 值及 Modbus Protocol。

设定范例如下: Baud Rate (bps) "9600"、Data Size (bits) "8"、Parity "None"、Stop Bits (bits) "1"及 Modbus Protocol "Modbus RTU"。

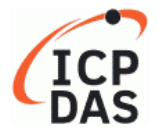

## **Tiny Modbus Gateway**

Home | Port1 | Port2 | Network | Filter | Monitor | Password | Logout

Port 1 Settings

| Port S   | ettings Current          | Updated                                                                      | Comment                                |
|----------|--------------------------|------------------------------------------------------------------------------|----------------------------------------|
| Bau      | ud Rate 115200           | 9600 ( select 🔽 )                                                            | bps (bits/second)                      |
| Da       | ata Size <mark>8</mark>  | 8 🗸                                                                          | bits/char                              |
|          | Parity None              | None 🗸                                                                       |                                        |
| S        | top Bits 1               | 1 •                                                                          |                                        |
| Flow     | Control None             | None 🗸                                                                       |                                        |
| Remove   | e Errors FE BE           | <ul> <li>Parity Error</li> <li>Framing Error</li> <li>Break Error</li> </ul> | Clear RX FIFO data when serial errors. |
| Modbus S | ettings Current          | Updated                                                                      | Comment                                |
| Slave 7  | Fimeout <mark>300</mark> | 300                                                                          | 10 - 65000 ms (step 10), Default: 300  |
| Char 1   | Fimeout 4                | 4                                                                            | 4 - 15 bytes, Default: 4               |
| Sile     | nt Time 0                | 0                                                                            | 0 - 65000 ms (step 10), Default: 0     |
| F        | Protocol Modbus RTU      | Modbus RTU 🖌                                                                 |                                        |

**步骤 6:** 在 Port1 的 Modbus Settings 区块设定 Virtual ID Range。 设定范例如下: Virtual ID Range "2 to 2"。

| Modbus Settings Current Updated  | Comment                                                                                                    |
|----------------------------------|----------------------------------------------------------------------------------------------------|
| Slave Timeout 300 300            | 10 - 65000 ms (step 10), Default: 300                                                                                                    |
| Char Timeout 4                   | 4 - 15 bytes, Default: 4                                                                                                    |
| Silent Time 0 0                  | 0 - 65000 ms (step 10), Default: 0                                                                                                    |
| Protocol Modbus RTU Modbus RTU V |                                                                                                    |
| Virtual ID Range 1 - 247 2 to 2  | Range: 1 to 247.<br>Note: Gateway skips the Modbus messages if its ID is NOT in the specified range.                                                                                               |
| Virtual ID Offset 0              | Offset: -246 to 246, No change=0. For example:<br>Virtual ID = 1 to 10, offset = 10, then physical Slave ID = 11 to 20.<br>Virtual ID = 31 to 40, offset = -10, then physical Slave ID = 21 to 30. |

步骤 7: 在 Port1 的 Pair-connection settings 区块填入 Slave 设备信息,相关字段设定请参考至下表:

| 字段                          | Application<br>Mode | Network<br>Protocol                    | Remote<br>Server IP | Remote<br>TCP Port |  |  |
|-----------------------------|---------------------|----------------------------------------|---------------------|--------------------|--|--|
| Pair-connection<br>Settings |                     | ТСР                                    | 10.0.8.28           | 502                |  |  |
|                             | Client              | tGW-725 #4 模块的                         |                     |                    |  |  |
|                             |                     | Modbus Protocol、 IP address、 TCP port。 |                     |                    |  |  |

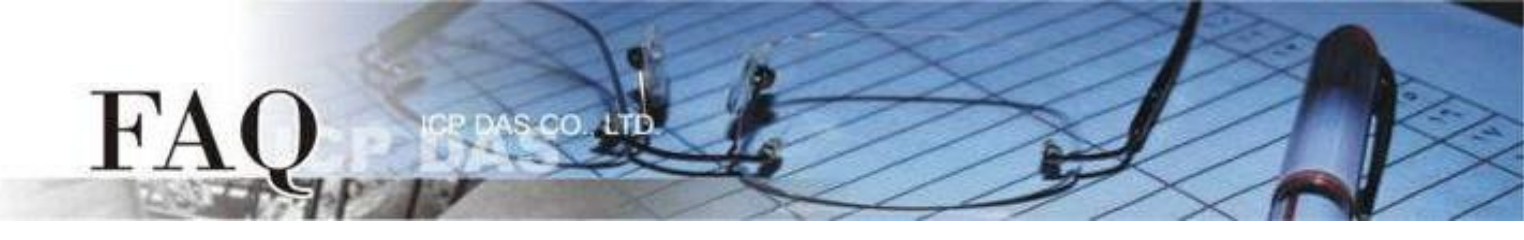

#### 步骤 8: 单击 "Submit" 按钮来完成设定。

| Pair | Connection Settings<br>(Master/Slave Mode) | Current | Updated         | Comment                     |
|------|--------------------------------------------|---------|-----------------|-----------------------------|
|      | Application Mode                           | Server  | Client 🗸        | Server=Slave, Client=Master |
|      | Network Protocol                           | TCP     | TCP 🗸           |                             |
|      | Remote Server IP                           | 0.0.0.0 | 10 . 0 . 8 . 28 |                             |
|      | Remote TCP Port                            | 502     | 502             |                             |
|      |                                            |         | Submit          |                             |

步骤 9: 单击 "Port2" 标签来进入 Port2 Settings 设定页面。

步骤 10: 依据您的 Modbus RTU Master 设备来设定适当的 Baud Rate 值、Data Format 值及 Modbus Protocol。

设定范例如下: Baud Rate (bps) "9600"、Data Size (bits) "8"、Parity "None"、Stop Bits (bits) "1"及 Modbus Protocol "Modbus RTU"。 ※步骤 9-10 可参考至步骤 4-5。

**步骤 11:** 在 Port2 的 Modbus Settings 区块设定 Virtual ID Range。 设定范例如下: Virtual ID Range "3 to 3"。

| Modbus Settings     | Current    | Updated      | Comment                                                                                                    |
|---------------------|------------|--------------|----------------------------------------------------------------------------------------------------|
| Slave Timeout 3     | 300        | 300          | 10 - 65000 ms (step 10), Default: 300                                                                                                    |
| Char Timeout 4      | 4          | 4            | 4 - 15 bytes, Default: 4                                                                                                    |
| Silent Time         | 0          | 0            | 0 - 65000 ms (step 10), Default: 0                                                                                                    |
| Protocol            | Modbus RTU | Modbus RTU 🗸 |                                                                                                    |
| Virtual ID Range 1  | 1 - 247    | 3 to 3       | Range: 1 to 247.<br>Note: Gateway skips the Modbus messages if its ID is NOT in the specified range.                                                                                               |
| Virtual ID Offset 0 | 0          | 0            | Offset: -246 to 246, No change=0. For example:<br>Virtual ID = 1 to 10, offset = 10, then physical Slave ID = 11 to 20.<br>Virtual ID = 31 to 40, offset = -10, then physical Slave ID = 21 to 30. |

步骤 12: 在 Port2 的 Pair-connection settings 区块填入 Slave 设备信息,相关字段设定请参考至下表:

| 字段                          | Application | Network                                | Remote    | Remote   |  |  |
|-----------------------------|-------------|----------------------------------------|-----------|----------|--|--|
|                             | Mode        | Protocol                               | Server IP | TCP Port |  |  |
| Pair-connection<br>Settings |             | ТСР                                    | 10.0.8.28 | 503      |  |  |
|                             | Client      | tGW-725 #4 模块的                         |           |          |  |  |
|                             |             | Modbus Protocol、 IP address、 TCP port。 |           |          |  |  |

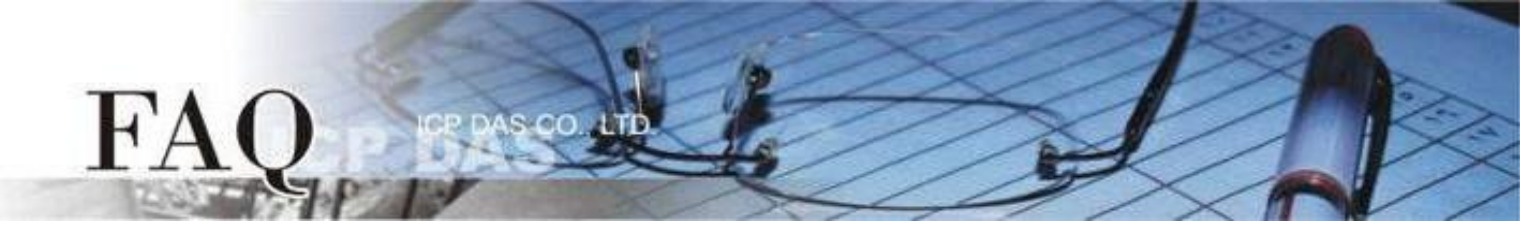

## 步骤 13: 单击 "Submit" 按钮来完成设定。

| Pair-Co<br>(M | onnection Settings<br>laster/Slave Mode) | Current | Updated         | Comment                     |
|---------------|------------------------------------------|---------|-----------------|-----------------------------|
|               | Application Mode                         | Client  | Client V        | Server=Slave, Client=Master |
|               | Network Protocol                         | TCP     | TCP 🗸           |                             |
|               | Remote Server IP                         | 0.0.0.0 | 10 . 0 . 8 . 28 |                             |
|               | Remote TCP Port                          | 503     | 503             |                             |
|               |                                          |         | Submit          |                             |

# 步骤 14: 单击 "Home" 标签来确认 Port1 及 Port2 的设定是否正确。

#### Current port settings:

| Port Settings                                   | Port 1     |            |
|-------------------------------------------------|------------|------------|
| Baud Rate (bps)                                 | 9600,8N1   | 9600,8N1   |
| Flow Control                                    | None       | None       |
| Protocol                                        | RTU        | RTU        |
| Slave Timeout (ms)                              | 300        | 300        |
| Char Timeout (bytes)                            | 4          | 4          |
| Silent Time (ms)                                | 0          | 0          |
| Read Cache (ms)                                 | 980        | 980        |
| Connection Idle (Seconds)                       | 180        | 180        |
| Local TCP Port                                  | 502        | 503        |
| Virtual ID Range                                | 2-2        | 3-3        |
| Virtual ID Offset                               | 0          | 0          |
| Pair-Connection Settings<br>(Master/Slave Mode) | Port 1     | Port 2     |
| Application Mode                                | TCP Client | TCP Client |
| Remote Server IP                                | 10.0.8.28  | 10.0.8.28  |
| Remote TCP Port                                 | 502        | 503        |

# 将 tGW-725i #4 模块设定为 Server Mode

步骤 15: 在浏览器的网址列中输入 tGW-725i #4 的 IP 地址来进入它的配置网页 (使用原厂默认密码 "admin"来登入)。

步骤 16: 单击 "Port1"标签来进入 Port1 Settings 设定页面。

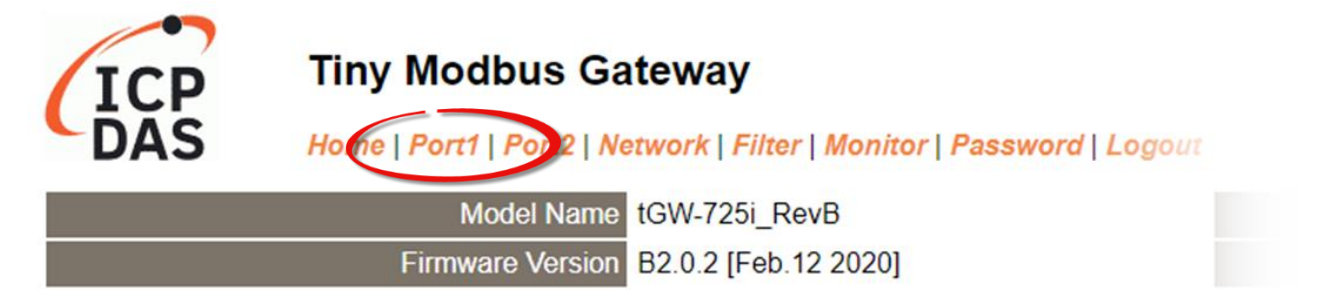

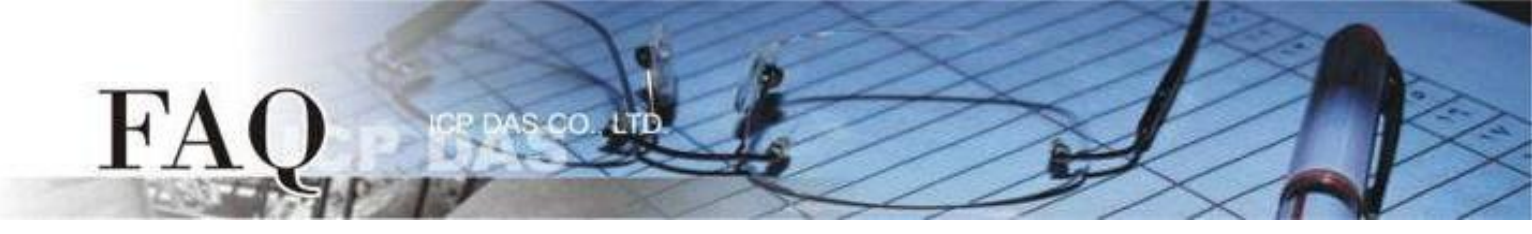

**步骤 17:** 依据您的 Modbus RTU Slave 设备来设定适当的 Baud Rate 值、Data Format 值及 Modbus Protocol。

设定范例如下: Baud Rate (bps) "115200"、Data Size (bits) "8"、Parity "None"、Stop Bits (bits) "1"及 Modbus Protocol "Modbus RTU"。

#### Port 1 Settings

| Port Settings   | Current    | Updated                                                                      | Comment                                |
|-----------------|------------|------------------------------------------------------------------------------|----------------------------------------|
| Baud Rate       | 115200     | 115200 (select 🗸 )                                                           | bps (bits/second)                      |
| Data Size       | 8          | 8 🗸                                                                          | bits/char                              |
| Parity          | None       | None 🗸                                                                       |                                        |
| Stop Bits       | 1          | 1 •                                                                          |                                        |
| Flow Control    | None       | None 🗸                                                                       |                                        |
| Remove Errors   | FE BE      | <ul> <li>Parity Error</li> <li>Framing Error</li> <li>Break Error</li> </ul> | Clear RX FIFO data when serial errors. |
| Modbus Settings | Current    | Updated                                                                      | Comment                                |
| Slave Timeout   | 300        | 300                                                                          | 10 - 65000 ms (step 10), Default: 300  |
| Char Timeout    | 4          | 4                                                                            | 4 - 15 bytes, Default: 4               |
| Silent Time     | 0          | 0                                                                            | 0 - 65000 ms (step 10), Default: 0     |
| Protocol        | Modbus RTU | Modbus RTU 🖌                                                                 |                                        |

**步骤 18:** 在 Port1 的 Modbus Settings 区块设定 Virtual ID Range。 设定范例如下: Virtual ID Range "1 to 247"。(原厂设定值)

| Modbus Settings Current               | Updated      | Comment                                                                                                    |
|---------------------------------------|--------------|----------------------------------------------------------------------------------------------------|
| Slave Timeout 300                     | 300          | 10 - 65000 ms (step 10), Default: 300                                                                                                    |
| Char Timeout 4                        | 4            | 4 - 15 bytes, Default: 4                                                                                                    |
| Silent Time 0                         | 0            | 0 - 65000 ms (step 10), Default: 0                                                                                                    |
| Protocol Modbus RTU                   | Modbus RTU 🗸 |                                                                                                    |
| Virtual ID Range <mark>1 - 247</mark> | 1 to 247     | Range: 1 to 247.<br>Note: Gateway skips the Modbus messages if its ID is NOT in the specified range.                                                                                               |
| Virtual ID Offset 0                   | 0            | Offset: -246 to 246, No change=0. For example:<br>Virtual ID = 1 to 10, offset = 10, then physical Slave ID = 11 to 20.<br>Virtual ID = 31 to 40, offset = -10, then physical Slave ID = 21 to 30. |

**步骤 19:** 在 Port1 的 Pair-connection settings 区块,从 "Application Mode" 下拉式选单中,选择 "Server",然后单击 "Submit" 按钮来完成设定。

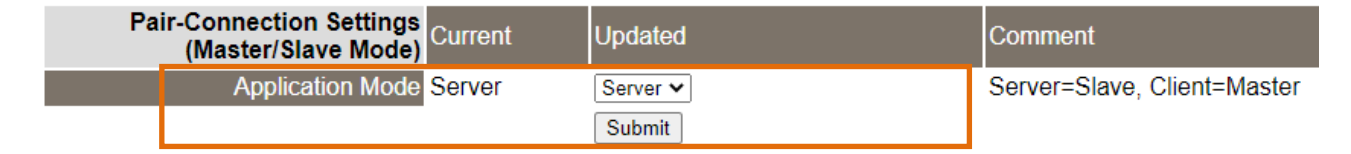

步骤 20: 单击 "Port2" 标签来进入 Port2 Settings 设定页面。

步骤 21: 依据您的 Modbus RTU Slave 设备来设定适当的 Baud Rate 值、Data Format 值及 Modbus Protocol。

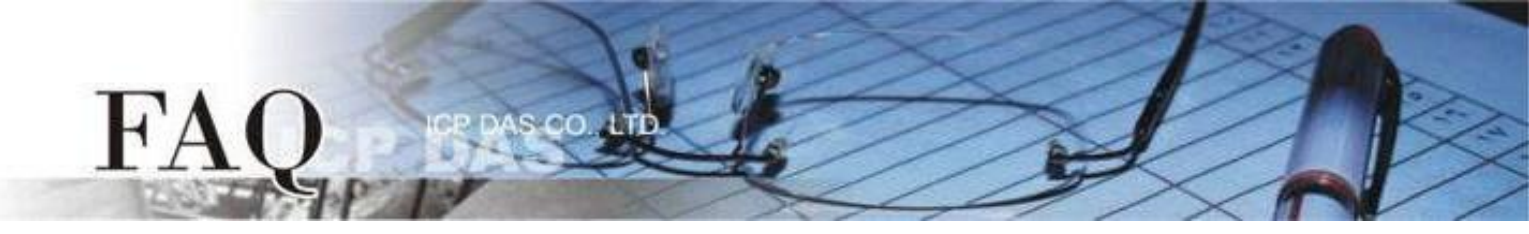

# 步骤 22: 在 Port2 的 Modbus Settings 区块设定 Virtual ID Range。 设定范例如下: Virtual ID Range "1 to 247"。(原厂设定值)

| Modbus Settings   | Current    | Updated      |
|-------------------|------------|--------------|
| Slave Timeout     | 300        | 300          |
| Char Timeout      | 4          | 4            |
| Silent Time       | 0          | 0            |
| Protocol          | Modbus RTU | Modbus RTU 🖌 |
| Virtual ID Range  | 1 - 247    | 1 to 247     |
| Virtual ID Offset | 0          | 0            |

Comment 10 - 65000 ms (step 10), Default: 300

4 - 15 bytes, Default: 4

0 - 65000 ms (step 10), Default: 0

Range: 1 to 247.

Note: Gateway skips the Modbus messages if its ID is NOT in the specified range. Offset: -246 to 246, No change=0. For example: Virtual ID = 1 to 10, offset = 10, then physical Slave ID = 11 to 20. Virtual ID = 31 to 40, offset = -10, then physical Slave ID = 21 to 30.

步骤 23: 在 Port2 的 Pair-connection settings 区块,从 "Application Mode" 下拉式选单中,选择 "Server", 然后单击 "Submit" 按钮来完成设定。

| Pa | ir-Connection Settings<br>(Master/Slave Mode) | Updated  | Comment                     |
|----|-----------------------------------------------|----------|-----------------------------|
|    | Application Mode Server                       | Server 🗸 | Server=Slave, Client=Master |
|    |                                               | Submit   |                             |

※步骤 20-23 可参考至步骤 16-19。

## 步骤 24: 单击 "Home" 标签来确认 Port1 及 Port2 的设定是否正确。

#### Current port settings:

| Port Settings                                   | Port 1         | Port 2         |
|-------------------------------------------------|----------------|----------------|
| Baud Rate (bps)                                 | 115200,8N1     | 115200,8N1     |
| Flow Control                                    | None           | None           |
| Protocol                                        | RTU            | RTU            |
| Slave Timeout (ms)                              | 300            | 300            |
| Char Timeout (bytes)                            | 4              | 4              |
| Silent Time (ms)                                | 0              | 0              |
| Read Cache (ms)                                 | 980            | 980            |
| Connection Idle (Seconds)                       | 180            | 180            |
| Local TCP Port                                  | 502            | 503            |
| Virtual ID Range                                | 1-247          | 1-247          |
| Virtual ID Offset                               | 0              | 0              |
| Pair-Connection Settings<br>(Master/Slave Mode) | Port 1         | Port 2         |
| Application Mode                                | TCP/UDP Server | TCP/UDP Server |
| Remote Server IP                                | -              | -              |
| Remote TCP Port                                 | -              | -              |

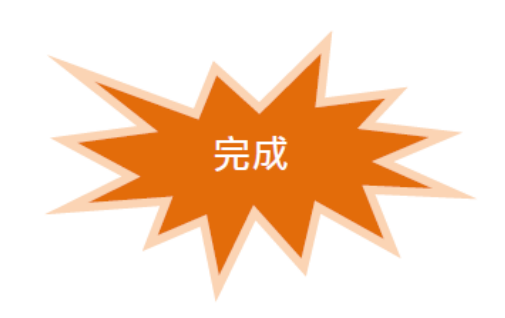